Diese Lernziele wurden von den Schülerinnen und Schülern selbständig verfasst. Die Prüfung findet am Montag 19.11.2018 / Dienstag 20.11.2018 statt.

| Seitenzahl Dossier                                                                                                    | Lernziele SuS:                                                                                                    |  |
|----------------------------------------------------------------------------------------------------|----------------------------------------------------------------------------------------------------|--|
| <ul> <li>3</li> <li>1. neu</li> <li>2. öffnen</li> <li>3. speichern</li> </ul>                                                                           | <ul> <li>Du weisst, wie man eine Word-Datei öffnet.</li> <li>Du weisst, wie man eine neue Word-Datei öffnet.</li> <li>Du kannst die zuletzt geöffnete Datei öffnen.</li> <li>Du weisst, was passiert, wenn du ctrl + s drückst.</li> <li>Du kannst die aktuelle Seite speichern.</li> </ul>                                                                                                    |  |
| <ul> <li>4</li> <li>1. speichern unter</li> <li>2. drucken (wird an der Prüfung nicht verlangt)</li> <li>3. ausschneiden</li> <li>4. kopieren</li> </ul> | <ul> <li>Du kannst die aktuelle Seite speichern.</li> <li>Du kennst den Kurzbefehl für kopieren.</li> <li>Du weisst, was passiert, wenn du ctrl + c<br/>drückst.</li> <li>Du weisst, wie man einen Text oder Text-<br/>teil ausschneiden kann.</li> </ul>                                                                                                    |  |
| <ol> <li>Format übertragen</li> <li>Schriftart und Schriftgrösse</li> <li>Fett</li> <li>Kursiv</li> <li>Unterstrichen</li> </ol>                         | <ul> <li>Du weisst, wie man die Buchstaben grösser oder kleiner macht.</li> <li>Du weisst, wie man ein Format übertragen kann.</li> <li>Du weisst, was passiert wenn du einen Textteil markierst und danach auf Fett (F) drückst.</li> <li>Du weisst, wie man einen Textteil kursiv macht.</li> <li>Du weisst, wie man einen Text mit unterschiedlichen Linien unterstreichen kann.</li> </ul> |  |
| <ul> <li>6</li> <li>1. Schriftgrösse +-2</li> <li>2. Word Art</li> <li>3. Text markieren</li> <li>4. Textfarbe</li> <li>5. Aufzählungen</li> </ul>       | <ul> <li>Du kannst den Text farbig markieren.</li> <li>Du kannst die Textfarbe verändern.</li> <li>Du weisst, wie man eine Aufzählung mit<br/>verschiedenen Zahlen und Symbolen<br/>macht.</li> <li>Du weisst, wie du mit Word Art schöne<br/>Schriften erstellen kannst.</li> <li>Du kannst die Schriftgrösse um zwei Ein-<br/>heiten vergrössern und verkleinern.</li> </ul>                 |  |

Lernziele nach Dossierseiten geordnet:

|   | <ol> <li>Textausrichtungen</li> <li>Zeilenabstand</li> <li>Farbkessel</li> <li>Rahmenlinien</li> </ol> | •     | Du weisst, wie man den Text zu einem<br>Blocksatz macht.<br>Du weisst, wie man unterschiedlich grosse<br>Zeilenabstände macht.<br>Bsp. Verändere den untenstehenden Text<br>so, dass er einen Zeilenabstand von 1.5<br>hat.<br>Du weisst, was ein Farbkessel ist und wie<br>man ihn benutzt.<br>Du weisst, wie man eine Rahmenlinie ein-<br>fügt.                                        |
|---|----------------------------------------------------------------------------------------------------|-------|----------------------------------------------------------------------------------------------------|
| 8 | <ol> <li>Tabelle</li> <li>Formen</li> <li>Kopfzeile</li> </ol>                                         | • • • | Du kannst eine Tabelle mit unterschiedli-<br>cher Zeilen- und Spaltenzahl einfügen.<br>Du weisst, was eine Zeile und eine Spalte<br>ist.<br>Du kannst verschiedene Formen in einer<br>bestimmten Grösse einfügen.<br>Du kannst die Grösse von bestehenden<br>Formen verändern.<br>Bsp. Füge ein Quadrat mit der Seiten-<br>länge 4 cm ein.<br>Du weisst, wie man eine Kopfzeile einfügt. |
| 9 | <ol> <li>Fusszeile</li> <li>Seitenzahl</li> </ol>                                                      | •     | Du weisst, wie man die Seitanzahlen so<br>einfügt, dass du nicht jede Seite einzeln<br>nummerieren musst.                                                                                                    |